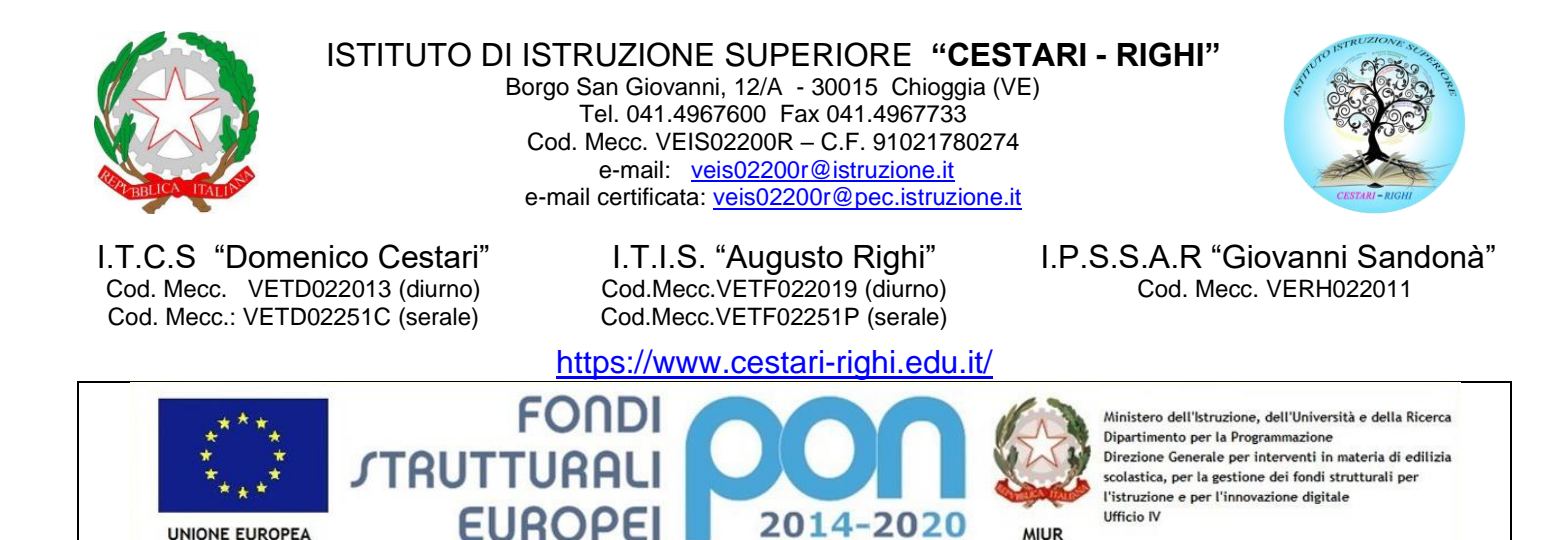

**CIRCOLARE N. 423** 

Chioggia, 06/06/2020

UNIONE EUROPEA

Ai Docenti Agli Ass. Amministrativi (didattica) AI DSGA **TUTTE LE SEDI** 

MIUR

#### OGGETTO: Riepilogo adempimenti finali:

#### documentazione da produrre, modalità di archiviazione e di invio alle famiglie.

PER LA SCUOLA - COMPETENZE E AMBIENTI PER L'APPRENDIMENTO (FSE-FESR)

Si forniscono ulteriori indicazioni di riepilogo relativamente ai documenti da produrre, alla modalità di archiviazione e di invio degli stessi alle famiglie degli studenti interessati.

#### 1) Verbale scrutinio:

- a) il segretario:
  - i) salva il documento nel drive condiviso con gli altri docenti della classe;
  - ii) consegna in segreteria il documento firmato (il giorno successivo allo scrutinio);
- b) il coordinatore:
  - i) crea copia in drive condiviso "Consigli di classe" (nella cartella della propria classe).

#### 2) Lettera di comunicazione delle insufficienze:

#### a) il coordinatore:

- i) salva il documento nel drive condiviso con gli altri docenti della classe;
- ii) crea una copia in drive "Consigli di classe" (nella cartella della propria classe);
- iii) invia copia alle famiglie degli studenti interessati mediante:
  - (1) mail all'account G Suite dello studente
  - (2) registro elettronico (menù "Didattica"  $\rightarrow$  "Condivisione Documenti"; creare la cartella "Scrutini finali" e associare la comunicazione a tale cartella)<sup>1</sup>
- **b)** la segreteria:
  - i) scarica le lettere dal drive condiviso "Consigli di classe";
  - ii) invia alla famiglia copia del documento per posta ordinaria;

<sup>&</sup>lt;sup>1</sup> vedere le istruzioni generali allegate

- 3) PAI:
  - a) ciascun docente che abbia assegnato valutazioni insufficienti allo scrutinio finale:
    - i) crea un PAI per ciascuno studente cui sia stata assegnata tale valutazione negativa;
    - ii) salva i documenti creati (seguendo le indicazioni per il nome dei file già date in circ. n.
      415) nel drive condiviso con gli altri docenti della classe;
  - b) il coordinatore:
    - i) crea copia in drive condiviso "Consigli di classe" (nella cartella della propria classe);
    - ii) invia copia alle famiglie degli studenti interessati mediante:
      - (1) mail all'account G Suite dello studente
      - (2) registro elettronico (menù "Didattica" → "Condivisione Documenti"; associare la comunicazione alla cartella "Scrutini finali")<sup>2</sup>.

#### 4) PIA:

- a) ciascun docente che ritenga di non aver svolto tutte le attività didattiche essenziali progettate a inizio anno:
  - i) compila il documento per la propria disciplina direttamente on line (seguire le indicazioni già date in circ. n. 415);
- b) il coordinatore:
  - i) crea copia in drive condiviso "Consigli di classe" (nella cartella della propria classe);
- ii) rinomina il file (seguendo le indicazioni già date in circ. n. 415);
- 5) Certificazione delle competenze (solo classi seconde):
  - a) il coordinatore (o altro docente della classe):
    - i) compila il documento (seguendo le istruzioni già date in circ. n. 413);
    - **ii)** si assicura che il documento compilato sia presente nel drive condiviso "Consigli di classe" (nella cartella "Certificazione delle competenze");

#### Ulteriore raccomandazione generale per i coordinatori:

nel drive condiviso "Consigli di classe" ogni coordinatore ha il compito di tenere in ordine e completa di tutti i documenti necessari, la cartella della propria classe.

Oltre ai documenti elencati precedentemente, tale cartella dovrà contenere anche:

- verbali consigli di classe di aprile e maggio;
- lettere inviate alle famiglie nei consigli di classe di aprile e maggio;
- programmi svolti (circ. n. 408);
- relazioni di disciplina e relazione di classe (circ. n. 408).

IL DIRIGENTE SCOLASTICO Prof.ssa Antonella ZENNARO Firma autografa omessa ai sensi

Firma autografa omessa ai sensi dell'art. 3, c.2, del D.Lgs.n.39/1993

<sup>&</sup>lt;sup>2</sup> vedere le istruzioni generali allegate

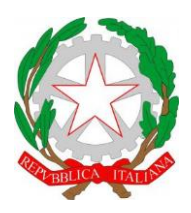

ISTITUTO DI ISTRUZIONE SUPERIORE "CESTARI - RIGHI"

Borgo San Giovanni, 12/A - 30015 Chioggia (VE) Tel. 041.4967600 Fax 041.4967733 Cod. Mecc. VEIS02200R - C.F. 91021780274 e-mail: veis02200r@istruzione.it e-mail certificata: veis02200r@pec.istruzione.it

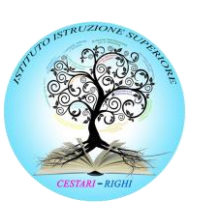

I.T.C.S "Domenico Cestari" Cod. Mecc. VETD022013 (diurno) Cod. Mecc.: VETD02251C (serale)

I.T.I.S. "Augusto Righi" Cod.Mecc.VETF022019 (diurno) Cod.Mecc.VETF02251P (serale)

www.cestari-righi.edu.it

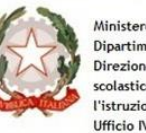

Ministero dell'Istruzione, dell'Università e della Ricerca Dipartimento per la Programmazione Direzione Generale per interventi in materia di edilizia scolastica, per la gestione dei fondi strutturali per l'istruzione e per l'innovazione digitale

I.P.S.S.A.R "Giovanni Sandonà"

Cod. Mecc. VERH022011

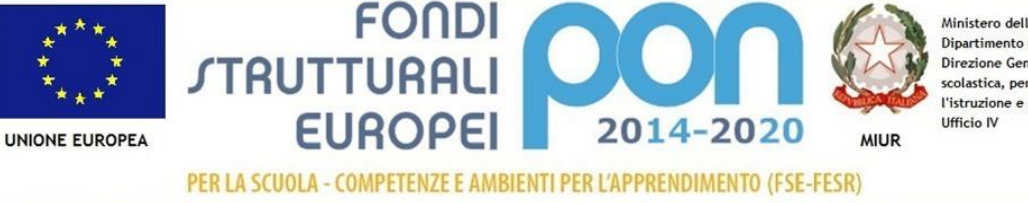

## INDICAZIONI OPERATIVE PER I

### **DOCENTI COORDINATORI**

#### CONDIVISIONE DOCUMENTI IN ARGO DIDUP

- Entrare in Didup. ۲
- Cliccare sul Didattica e poi su Condivisione Documenti •

| Menù                                      | * |                                                  |
|-------------------------------------------|---|--------------------------------------------------|
| ☐ Home                                    |   | EFFETTUA UNA SUPPLENZA 🔁                         |
| 💆 Registro                                |   |                                                  |
| Scrutini                                  | • | BACHECA                                          |
| 🗇 Didattica                               | - |                                                  |
| 🐈 Scheda Alunno<br>🗐 Programma Scolastico |   | 0 messaggi pubblicati oggi                       |
|                                           |   | 0 messaggi con richiesta presa visione richiesta |
| 📟 Programmazione Didattica                |   | • messaggi con adesione proposta                 |
| 🛃 Prospetto Voti                          |   | Classe 4F ●                                      |
| 🎢 Conoscenze e Abilità                    |   | INFORMATICA E TELECOMUNICAZIONI - ART            |
| Condivisione Documenti                    |   | I.T.I.S. "A. RIGHI" - Corso Diurno               |
|                                           |   | Messaggi da leggere: 0 Eventi calenda            |
| Altri Docenti                             |   |                                                  |
| 🖩 Conteggio Ore di Lezione                |   |                                                  |
| 🕲 Bacheca                                 |   |                                                  |
| 🕗 Orario                                  |   |                                                  |

• La prima volta è conveniente creare la cartella "Scrutini finali" cliccando su Gestione Cartelle in alto a destra

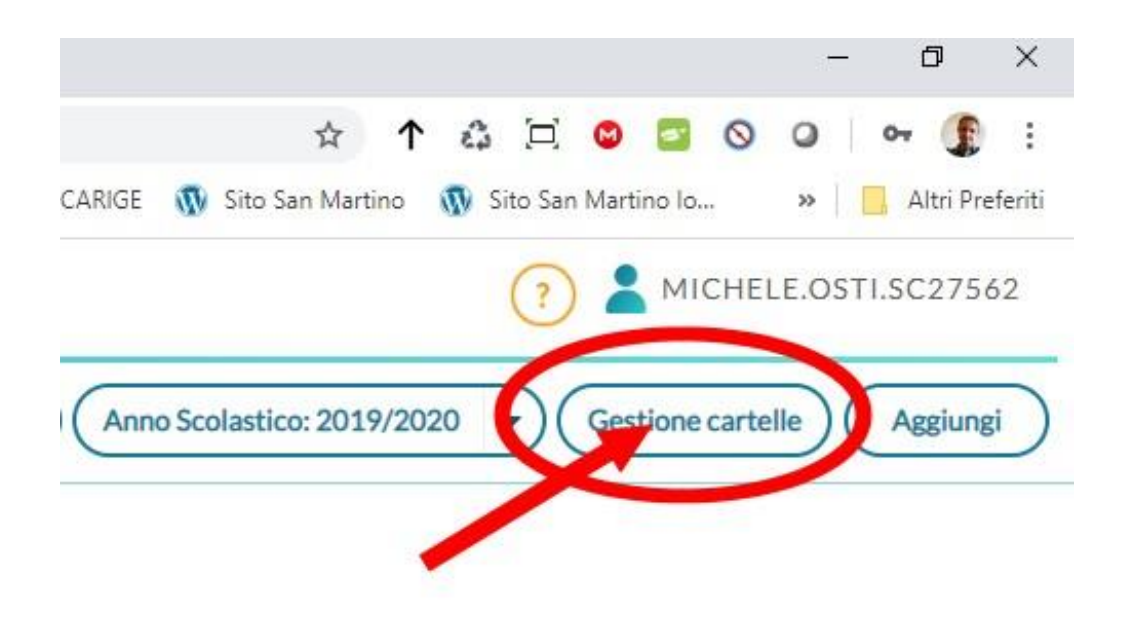

• Nella schermata successiva, sempre in alto a destra, cliccare su Aggiungi

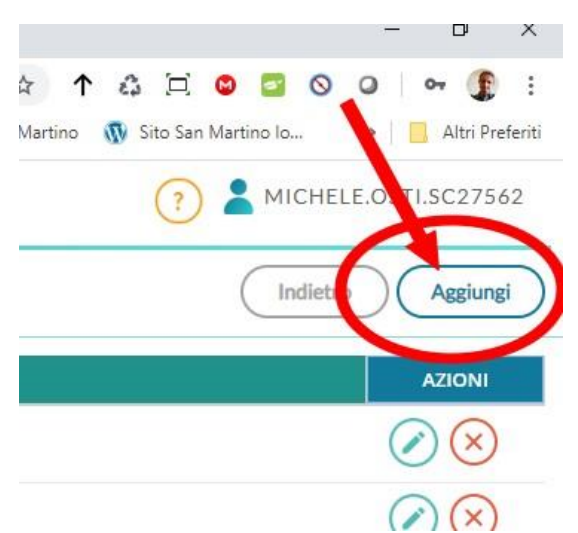

Digitare come descizione "Scrutinio finale" e poi cliccare su **Salva** in alto a destra. Subito dopo cliccare su **Indietro**, sempre n alto a destra.

Effettuate tali operazioni la cartella "Scrutini finale è stata creata.

Le istruzioni che seguono (estratte dal manuale del docente DIDUP) permettono di inserire i documenti e condividerli con i singoli studenti.

#### Inserimento di un nuovo documento

Per immettere in condivisione nuovi documenti, basterà cliccare su

# su Aggiungi

#### Dettaglio

| Gestione Documento                                                    | Indietro Salva                                                                                                    |
|-----------------------------------------------------------------------|----------------------------------------------------------------------------------------------------|
| Dettaglio Allegati Aggiuntivi                                         |                                                                                                    |
| Data:<br>30/04/2020<br>Cartella:<br>2A                                | La prima volta sarà necessario creare la<br>cartella <b>"Scrutini finali"</b> e associarvi la<br>lettera di comunicazione delle<br>insufficienze e il PAI |
| File:<br>compito in classe di italiano.odt                            | $\overline{\mathbb{O}}$                                                                                                    |
| Url:<br>https://doc.studenti.it/appunti/ricerche/700-illuminismo.html |                                                                                                    |
| Classi a cui destinare il messaggio                                   | Scegli<br>Elimina                                                                                                    |

La finestra **Dettaglio**, consente l'immissione di una **data di salvataggio** del documento (utile ad ordinare gli elenchi *per data*); è importante chiarire che essa **non è la** *data di pubblicazione*, perché, a prescindere da quello che si immette, il documento una volta salvato sarà visibile ai destinatari. Sotto, <u>sarà necessario indicare la **cartella**</u>, e una descrizione del messaggio.

| Opzionalmente si può allegare <b>un file,</b> cliccando su | Sfoglia | ) per selezionarlo dal pc |
|------------------------------------------------------------|---------|---------------------------|
|------------------------------------------------------------|---------|---------------------------|

In basso è necessario indicare il destinatari di questo/i documento/i che potranno essere intere classi, solo alcuni alunni anche di classi diverse, e/o tutti i docenti della scuola.

In caso di scelta di singoli alunni, viene chiesta la classe, e quindi viene mostrata una finestra con l'elenco degli alunni della classe, per la selezione.

Il check sul capo/colonna consente la selezione/deselezione rapida di tutte le istanze.

| Scelta Alunni |                     | Indietro Conferma |
|---------------|---------------------|-------------------|
|               |                     |                   |
|               | ALUNNI †            |                   |
| V             | BELLO SIMONE        |                   |
|               | BITETTI ELIO NICOLA |                   |
| V             | BOVE ALESSIA        |                   |

#### Allegati Aggiuntivi

La cartella degli allegati aggiuntivi, consente di pubblicare ulteriori elementi (file) da collegare alla stessa istanza di pubblicazione del documento "principale". Per l'immissione di nuovi elementi utilizzare il pulsante

Aggiungi ). Il pulsante (Conferma )salva i nuovi elementi nell'elenco.

| Allegato Aggiuntivo                                                   | Indietro Conferma |
|-----------------------------------------------------------------------|-------------------|
| File: Sfoglia                                                         |                   |
| Descrizione:                                                          |                   |
| Url:                                                                  |                   |
| Una volta completate le operazioni, cliccare su Salva per confermare. |                   |
| Gestione Documento                                                    | Indietro Salva    |
| Dettaglio Allegati Aggiuntivi                                         |                   |

|                                              |                                                                                                    |      |            | - GBIUIIBI   |
|----------------------------------------------|----------------------------------------------------------------------------------------------------|------|------------|--------------|
| ALLEGATO                                     | DESCRIZIONE                                                                                                    | URL  | DATA       | AZIONI       |
| integrali.odt                                | integrali                                                                                                    | link | 20/04/2020 | $\oslash$    |
| Esercizi-svolti-integrali-<br>indefiniti.jpg | dispensa su integrali                                                                                                    | link | 20/04/2020 | $\oslash$    |
|                                              | La derivata di una funzione in un punto è il coefficiente angolare della retta tangente alla curva nel punto. Si tratta quindi di un numero<br>che misura la pendenza della retta tangente. | link | 20/04/2020 | $\bigotimes$ |

consentono la modifica e la cancellazione degli elementi aggiuntivi selezionati.

#### Modifica/cancellazione di un messaggio del docente

Cliccando su Sul riquadro azioni del pannello di controllo, viene mostrata la stessa finestra di immissione del messaggio con possibilità di modifica o di cancellazione del messaggio.

Attenzione: In caso di cancellazione del messaggio, saranno eliminati anche tutti i documenti di risposta ad esso collegato!

#### Documenti Alunni collegati

Cliccando sul badge, nella colonna *Allegati Alunni,* si accede rapidamente alla finestra di gestione dei documenti di risposta, pubblicati dagli alunni.

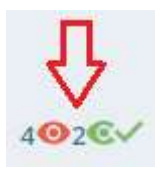

| DATA       | NOME FILE                                         |                                             | DESCRIZIONE                    | СОММЕНТО               | FILE<br>CORREZIONE             | VISTO | AZIONI     |
|------------|---------------------------------------------------|---------------------------------------------|--------------------------------|------------------------|--------------------------------|-------|------------|
| 29/04/2020 | <u>compito svolto</u><br><u>su integrali.docx</u> | BELLO SIMONE 2A ISTITUTO<br>TECNICO AGRARIO | compito svolto integrali       |                        |                                | ø     | $\oslash$  |
| 20/04/2020 | <u>re derivate.odt</u>                            | BELLO SIMONE 2A ISTITUTO<br>TECNICO AGRARIO | derivate (compito)             | in corso di correzione | <u>re derivate.odt</u>         | 0     | $\oslash$  |
| 20/04/2020 | documento<br>( <u>11).odt</u>                     | BELLO SIMONE 2A ISTITUTO<br>TECNICO AGRARIO | re: Integrali                  | Sufficiente 6          | <u>compito</u><br>corretto.odt | C-    | $\oslash$  |
| 20/04/2020 |                                                   | ROSSO TITTA 2A ISTITUTO<br>TECNICO AGRARIO  | Grazie Prof per il chiarimento |                        |                                | 0     | $\bigcirc$ |

#### Risposta al documento di un alunno

Utilizzando il pulsante *(V)*, il docente entra nel dettaglio del documento, e può immettere un commento discorsivo al compito e/o pubblicare un documento di risposta per quell'alunno (ad es. lo stesso compito, corretto).

| BELLO SIMONE 2A ISTITUTO TECNICO AGRARIO                 | Indietro Conferma |
|----------------------------------------------------------|-------------------|
| Descrizione Alunno:                                      |                   |
| Appendice al compito 700.                                |                   |
| Commento Docente (max 500 caratteri):                    |                   |
| verifica su Appendice OK                                 |                   |
| Correzione docente (max 500 caratteri):                  |                   |
| documento (6).odt                                        |                   |
| Visto                                                    |                   |
| Il pulsante 🔘 cancella l'eventuale allegato di risposta. |                   |

In basso è disponibile il flag *Visto*, che consente sia di bloccare il documento lato alunno sia di segnarlo come "già visualizzato".

Nella colonna *Allegati Alunno,* Il numero dei documenti (collegati) con il "visto" è contrassegnato con il badge **verde**, mentre il numero dei documenti non ancora controllati dal docente, è indicato con il badge **rosso**.

#### Regole dei documenti con risposta del docente

• Quando il documento viene commentato dal docente, l'alunno non può più eliminarlo, ma può ancora modificarne la descrizione.

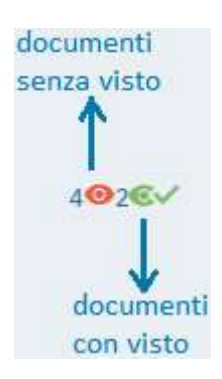

Pagina 63 di 86

• Quando il documento ha il "visto" del docente, l'alunno non potrà più né modificare né cancellare il documento.

#### Documenti Alunni non Collegati

File Alunni non collegati 🚺 1

Cliccando sul pulsante , si accede a una sezione con i soli file che gli alunni **non** hanno collegato a documenti pubblicati dal docente (documenti sciolti).

Valgono le stesse regole e si applicano gli stessi schermi funzionali delle modifiche ai documenti collegati.

Il numeri di elementi con visto e senza visto sono mostrati sul pulsante di accesso alla procedura.